## Erstellen Sie benutzerdefinierte Geräte über die REST-API

Veröffentlicht: 2025-02-12

Sie können über die REST-API benutzerdefinierte Geräte erstellen, die den Netzwerkverkehr über mehrere IP-Adressen und Ports verfolgen. Möglicherweise möchten Sie beispielsweise für jede Zweigstelle ein benutzerdefiniertes Gerät hinzufügen. Wenn Sie die Geräte über ein Skript erstellen, können Sie die Geräteliste aus einer CSV-Datei lesen. In diesem Thema werden wir Methoden sowohl für die REST-API als auch für den ExtraHop REST API Explorer demonstrieren.

## **Bevor Sie beginnen**

- Sie müssen sich anmelden bei Sensor mit einem Konto, das über System und Zugriffsadministrationsrechte verfügt, um einen API-Schlüssel zu generieren.
- Sie benötigen einen gültigen API-Schlüssel, um Änderungen über die REST-API vornehmen und die folgenden Verfahren ausführen zu können. (siehe Generieren Sie einen API-Schlüssel 🖪.)
- Machen Sie sich mit dem vertraut ExtraHop REST-API-Leitfaden ☑ um zu erfahren, wie Sie im ExtraHop REST API Explorer navigieren.

## Erstellen Sie ein benutzerdefiniertes Gerät über den REST API Explorer

Sie können ein benutzerdefiniertes Gerät erstellen und das benutzerdefinierte Gerät mit einer Liste von IP-Adressen oder CIDR-Blöcken verknüpfen, indem Sie **POST /benutzerdefinierte Geräte** Betrieb.

1. Navigieren Sie in einem Browser zum REST API Explorer.

Die URL ist der Hostname oder die IP-Adresse Ihres Sensor, gefolgt von /api/v1/explore/. Wenn Ihr Hostname beispielsweise seattle-eda ist, lautet die URL https://seattle-eda/api/v1/explore/.

- 2. Klicken Sie Benutzerdefiniertes Gerät, und klicken Sie dann auf POST /benutzerdefinierte Geräte.
- Geben Sie im Feld Eigenschaften f
  ür das benutzerdefinierte Ger
  ät an, das Sie erstellen m
  öchten. Beispielsweise ordnet der folgende Text das benutzerdefinierte Ger
  ät den CIDR-Bl
  öcken 192.168.0.0/26, 192.168.0.64/27, 192.168.0.96/30 und 192.168.0.100/32 zu:

```
{
  "description": "The location of our office in Washington",
  "name": "Seattle",
  "criteria": [
    {
        "ipaddr": "192.168.0.0/26"
    },
    {
        "ipaddr": "192.168.0.64/27"
    },
    {
        "ipaddr": "192.168.0.96/30"
    },
    {
        "ipaddr": "192.168.0.100/32"
    }
}
```

## Rufen Sie das Python-Beispielskript ab und führen Sie es aus

Das ExtraHop GitHub-Repository enthält ein Python-Skript, das benutzerdefinierte Geräte erstellt, indem es Kriterien aus einer CSV-Datei liest.

- 1. Gehe zum GitHub-Repository mit ExtraHop-Codebeispielen 🛽 und laden Sie die create\_custom\_devices/create\_custom\_devices.py Datei auf Ihrem lokalen Computer.
- 2. Erstellen Sie eine CSV-Datei mit Zeilen, die die folgenden Spalten in der angegebenen Reihenfolge enthalten:

| Name | ID | Beschreibung | IP-Adresse oder CIDR-<br>Block |
|------|----|--------------|--------------------------------|
|      |    |              |                                |

Hinwebse create\_custom\_devices Verzeichnis enthält eine CSV-Beispieldatei mit dem Namen device\_list.csv.

Das Skript akzeptiert keine Kopfzeile in der CSV-Datei. Die Anzahl der Spalten in der Tabelle ist unbegrenzt. Jede Spalte nach den ersten vier gibt eine zusätzliche IP-Adresse für das Gerät an. Die ersten vier Spalten sind für jede Zeile erforderlich.

- 3. Öffnen Sie in einem Texteditor den create\_custom\_devices.py archivieren und ersetzen Sie die folgenden Konfigurationsvariablen durch Informationen aus Ihrer Umgebung:
  - GASTGEBER: Die IP-Adresse oder der Hostname des Sensor.
  - API-SCHLÜSSEL: Der API-Schlüssel.
  - CSV\_DATEI: Der Pfad der CSV-Datei relativ zum Speicherort der Skriptdatei.
- 4. Führen Sie den folgenden Befehl aus:

python3 create\_custom\_devices.py

Hinwei&Venn das Skript eine Fehlermeldung zurückgibt, dass die TLS-Zertifikatsüberprüfung fehlgeschlagen ist, stellen Sie sicher, dass Ihrem Sensor oder Ihrer Konsole wurde ein vertrauenswürdiges Zertifikat hinzugefügt 2. Alternativ können Sie das hinzufügen verify=False Option zur Umgehung der Zertifikatsüberprüfung. Diese Methode ist jedoch nicht sicher und wird nicht empfohlen. Der folgende Code sendet eine HTTP GET-Anfrage ohne Zertifikatsüberprüfung:

requests.get(url, headers=headers, verify=False)